# **Registering With CITI**

• Go to <u>https://www.citiprogram.org/</u> and click on "Register." The home page rotates between different images, so it may not look exactly like this.

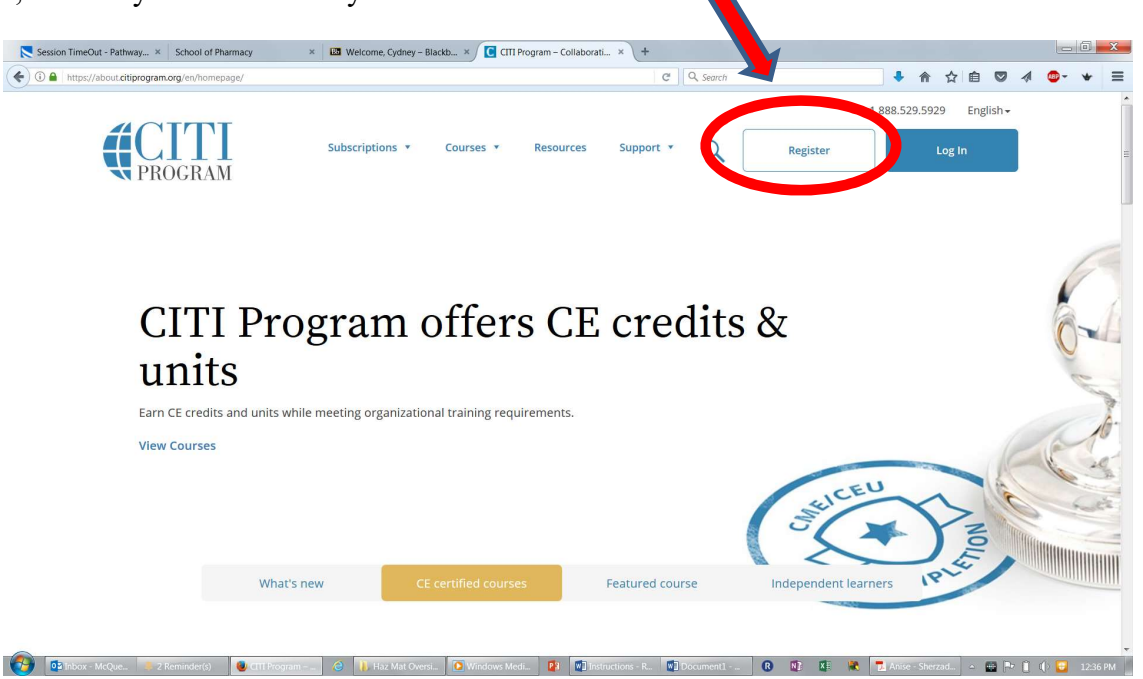

**Step 1:** Begin typing, then **Select** "University of Missouri - Kansas City (SSO)" when it appears, check the "I AGREE" box, check the "I affirm" box, then click "Continue to SSO Login / Instructions"

| CITI - Learner Registration                                                                                                 |
|----------------------------------------------------------------------------------------------------|
| Steps: 1 2 3 4 5 6 7                                                                                                    |
| Select Your Organization Affiliation                                                                                        |
| This option is for persons affiliated with a CITI Program subscriber organization.                                          |
| To find your organization, enter its name in the box below, then pick from the list of choices provided. 🥹                  |
| University of Missouri - Kansas City (SSO)                                                                                  |
| University of Missouri - Kansas City allows the use of a CITI Program username/password or Single Sign On (SSO) for access. |
| Single Sign On (SSO) requires a username and password issued by University of Missouri - Kansas City.                       |
| I AGREE to the Terms of Service and Privacy Policy for accessing CITI Program materials.                                    |
| 🗹 I affirm that I am an affiliate of University of Missouri - Kansas City.                                                  |
| Continue To Create Your CITI Program Username/Password or Continue To SSO Login / Instructions                              |

### Step 2: sign in with your UMKC SSO

#### Step 3: Click on View Courses

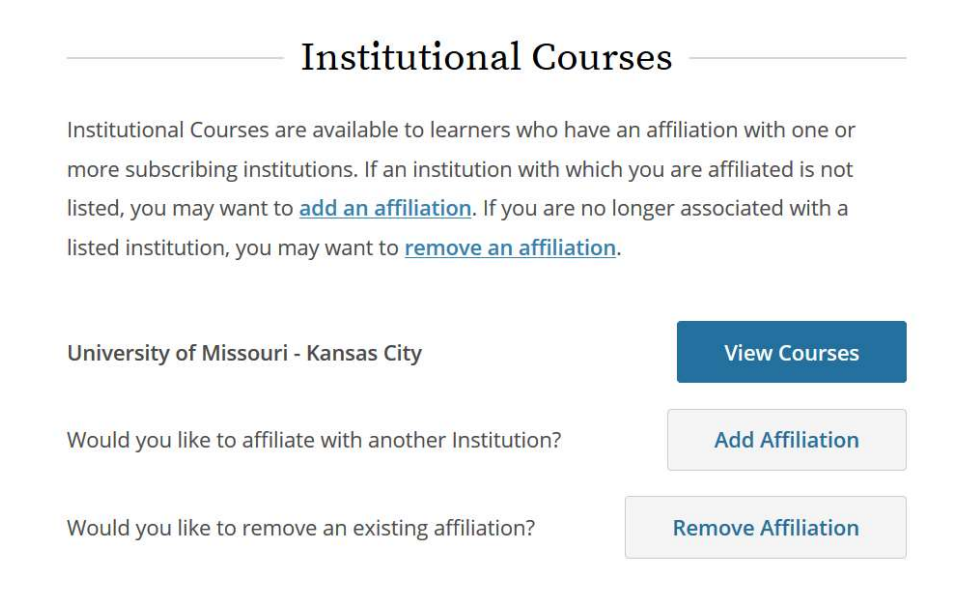

## Step 4: Click Add a Course

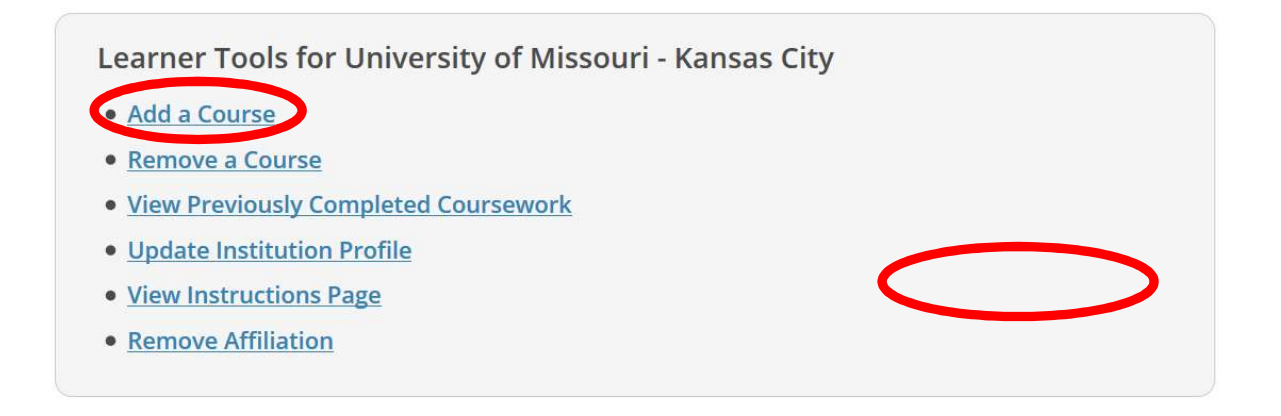

LEGAL Accessibility Copyright

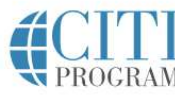

## Step 5: The Categories of Courses – Click on circled courses

## Question 1

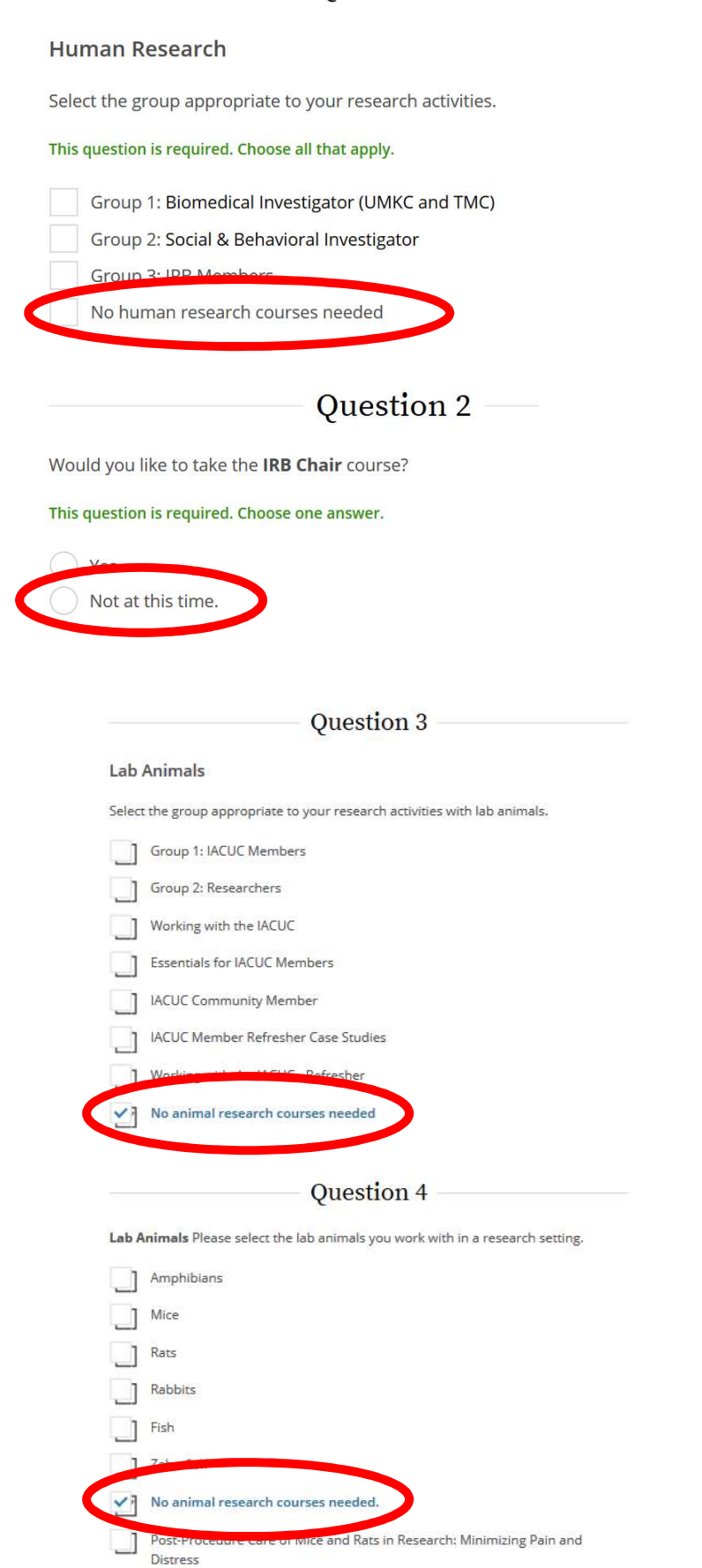

| Ouestion 5                                                                                      |
|-------------------------------------------------------------------------------------------------|
| Question 5                                                                                      |
| ponsible Conduct of Research                                                                    |
| se make your selection below to receive one of the courses in the Responsible duct of Research. |
| Biomedical Responsible Conduct of Research Course                                               |
| Social and Behavioral Responsible Conduct of Research Course                                    |
| Physical Science Responsible Conduct of Research Course                                         |
| Humanities Responsible Conduct of Research Course                                               |
| Responsible Conduct of Research for Engineers                                                   |
| Responsible Senduct of Research for Administrators                                              |
| Not at this time.                                                                               |
|                                                                                                 |
| Question 6                                                                                      |
| ld you like to take the Conflict of Interest mini-course?                                       |
| Yes                                                                                             |
| No                                                                                              |
|                                                                                                 |

# **NOTE: Your time is valuable!**

Pay close attention to the instructions for Questions 7 and 9. If you choose and complete the wrong course, you'll either have to repeat work, or do a lot of reading and testing that is not required.

|                                        | Qu                                              | estion 7 –                |                                                                                      |
|----------------------------------------|-------------------------------------------------|---------------------------|--------------------------------------------------------------------------------------|
| Bios                                   | afety & Biosecurity Cours                       | e Enrollment              |                                                                                      |
| Please                                 | e select the course(s) that you ne              | ed to complete.           | <b>ONLY</b> Graduate students, post-d                                                |
|                                        | Institutional Biosafety Committee               | e Member Course           | and basic sciences faculty need this<br>Intro to Biosafety course - make sure to cho |
|                                        | Basic Introduction to Piecefety                 |                           | the UMKC version                                                                     |
| ~                                      | Basic Introduction to Biosafety                 | - UMKC School of          | Pharmacy                                                                             |
|                                        | Training for Investigators, Staff a             | nd Students Hand          | ling Biohazards.                                                                     |
|                                        | Biosafety Refresher Course                      |                           |                                                                                      |
|                                        | Animal Biosafety                                | ONLY Phar                 | mD students and practice                                                             |
|                                        | Shipping and Transport of Regu                  | faculty need th           | his OSHA BBP course                                                                  |
| ~                                      | OSHA Bloodborne Pathogens                       |                           |                                                                                      |
|                                        | Select Agents, Biosecurity and Bi               | oterrorism                |                                                                                      |
|                                        | Emergency and Incident Respons                  | se to Biohazard Sp        | ills and Releases                                                                    |
|                                        | Human Gene Transfer Trials                      |                           |                                                                                      |
|                                        | NIH Recombinant DNA (rDNA) G                    | uidelines                 |                                                                                      |
|                                        | Biosafety Complete Training                     |                           |                                                                                      |
|                                        | Dual Use Research of Concern (D                 | URC)                      |                                                                                      |
|                                        | Ouestion 8                                      |                           |                                                                                      |
| IS Export                              | Control Course                                  |                           |                                                                                      |
| Please make                            | e your selection below to receive the US Export | Control Course.           |                                                                                      |
| his question                           | is required. Choose one answer.                 |                           |                                                                                      |
|                                        | port com, la Course                             |                           |                                                                                      |
| Not at                                 | this time.                                      |                           |                                                                                      |
|                                        | Question 9                                      |                           |                                                                                      |
| -lealth Int                            | formation Privacy and Security (HIP)            | 5)                        |                                                                                      |
|                                        | to take Health Information Privacy and Security | / (HIPS). please make vou | r []                                                                                 |
| f you want t                           | low.                                            |                           | ONLY PharmD students                                                                 |
| f you want t<br>election bel           |                                                 |                           |                                                                                      |
| f you want t<br>selection be<br>Health | Information Drivery and County (UDC) Course     |                           | need this HIPPA/HIPS                                                                 |

| Good Clinical Pra  | Leave all unchecke                 | d Medical Devices           |
|--------------------|------------------------------------|-----------------------------|
| (international foc | tice Course for Clinical Trials In | volving Investigational Dru |
| CH / internation   | al focus)                          | olving investigational Dru  |

Click Submit and you are done with Registration!

To Add or Remove a course, sign in to CITI then click on View University of Missouri – Kansas City Courses and go through the same process, starting with the menu in Step 4 – you'll need to check all boxes that you checked before.